## **Edit a Summary View**

| Home > EMTrack > EMTrack System Settings > Edit a Summary View |  |
|----------------------------------------------------------------|--|
| J                                                              |  |

You can edit summary views and change your default view.

|   | Users             |                   | Name                   | Description      |                 |             |  |
|---|-------------------|-------------------|------------------------|------------------|-----------------|-------------|--|
|   | Edit Summary View |                   |                        |                  |                 |             |  |
|   | Information       | Incident Types    | Provider Organizations | Mobile Providers | Division Labels |             |  |
| ~ |                   |                   |                        |                  |                 |             |  |
|   | Name:             | Summary View      | /                      |                  |                 |             |  |
|   | Description:      | Summary View      | 1                      |                  |                 |             |  |
| ~ | CE                |                   |                        |                  |                 |             |  |
|   | Configur          | e incluent Types  |                        |                  |                 |             |  |
|   | Configure Pro     | Mobile Drewidere  |                        |                  |                 |             |  |
|   | Configure         | Division Labele   |                        |                  |                 |             |  |
| Ť | Configure         | e Division Labers |                        |                  |                 |             |  |
|   |                   |                   |                        |                  |                 |             |  |
|   |                   |                   |                        |                  |                 |             |  |
|   |                   |                   |                        |                  |                 |             |  |
|   |                   |                   |                        |                  |                 |             |  |
|   |                   |                   |                        |                  |                 |             |  |
| ~ |                   |                   |                        |                  |                 |             |  |
|   |                   |                   |                        |                  |                 |             |  |
| ~ |                   |                   |                        |                  |                 | Save Cancel |  |

The Summary View Administrator page includes tables for incidents, facility providers, mobile providers, and labels. Table columns are your triage categories.

## To edit a view

- 1. On the upper right, click System Settings.
- 2. On the left, under Other Settings, click Summary View.
- 3. In the Available Summary Views section, locate the view and on that row, click the edit icon. The Edit Summary View page opens.
- 4. If appropriate, change the Name.
- 5. If appropriate, change the **Description**.
- 6. If appropriate, make changes to your selections on these tabs:
  Incident Types

  - Provider Organizations
  - Mobile Providers
  - Division Labels
- 7. Click Update.